# Registration

# Introduction

This lab is to review and practice the material covered in the online tutorials Enrollment and Managing Waitlists with a Banner expert. We will also discuss registration permits. At the end of this lab, you will know how to:

- 1. View a student's class schedule.
- 2. Know how to enroll, drop and waitlist a student and view their registration audit.
- 3. Know how to change a student's maximum hours and place a registration permit on their record.
- 4. Understand how Banner wait listing works and how to read the waitlist forms.
- 5. Understand which courses automatically receive repeat permits.
- 6. Locate Banner forms where information that produces a registration error is set up and controlled.

# **Expectations**

- 1. Please silence your cell phones and take breaks as needed. There are no scheduled breaks.
- 2. You have completed the online tutorials mentioned above and practiced them prior to this lab.
- 3. This lab will only cover the material as described above. As you explore Banner, you may have questions not related to the topic that we are covering today. Please use the "Parking Lot" area to make note of your questions so that you can remember to ask them at a future training session on the respective topic(s) or review recommended tutorials that address your question.

# PARKING LOT

# Exercise #1

What is the significance of the EL code in the Enrollment Status field of SFAREGS?

Answer: It means Eligible to Enroll and that the student's enrollment is open. The code defaults for every student so its existence is really telling you what is NOT there. The student has not cancelled, withdrawn, or lapsed in the lapse where they lose their student status. They have not been administratively withdrawn, either (i.e. for an academic dismissal).

#### Exercise #2

What are the 4 codes you use in SFAREGS to change enrollment for a student and what do they do?

- 1.
- 2.
- 3.
- 4.

It is recommended that you review the registration statuses in the Enrollment tutorial that students use to familiarize yourself with those.

Answer: RE – Register, WL – Waitlist, DC – drop from a course the student is registered or waitlisted in, DD – drop because an error was encountered and user is not going to provide a permit. The student was never successfully enrolled or waitlisted in the class

#### Exercise #3

In fall 2016, enroll a student from the list provided into the largest section Botany and Plant Sciences 199. What is the unit range approved for this course? \_\_\_\_\_\_ Enroll the student into the highest amount available.

Answer: 2 to 4 units. Credit and bill hours must match.

## Exercise #4

In fall 2016, enroll a student in classes until they have more units than their record permits and you receive the error message. Here are some courses to use: ANTH 001 001 and 011 *or* 012 *or* 013, CRWT 057A 001, ENGL 012A 001, GEO 001 001 and 021, PSYC 001 001 and 021, STAT 040 001 and 021. What are the first three words of the error message? \_\_\_\_\_\_ Resolve the error by increasing the student's maximum units and enrolling the

#### student.

Answer: OVER MAXIMUM UNITS. There is no permit for this. You can either use the previous block function to go up and change the max hours and save and next block to enroll the student, or, drop a course so the student is below the maximum using the appropriate drop code (whether the student was successfully enrolled or not). Save. Navigate up one block to Enrollment Information and change the maximum units. Save. Navigate back to the Course Information block and register the student in the course.

# Exercise #5

View the student's registration audit trail from exercise 4. Using a query locate the time stamp for when you enrolled the student in their last course:

Answer: Go to SFASTCA and find the transaction, using a query on subject and course number, that applies to the enrollment action. The Activity Date is the time stamp.

## Exercise #6

In fall 2016, enroll a student from the list provided in MATH 009C. Pretend that they meet the prerequisite.

Answer: Search for identify all linked sections and use code RE to enroll them. A prerequisite error may be encountered and without exiting SFAREGS the user can go to SFASRPO and enter a PREREQ permit. Return to SFAREGS to put DD in the field and then RE again, and it allows the user to save without a prerequisite error.

#### Exercise #7

In fall 2016, enroll a student in the CRNs provided by the instructor. If it is full, the student can be waitlisted.

Answer: Use the RE code to enroll the student in both sections. A FULL COURSE WAITLIST OPEN error message is received. User should drop (DD) the primary activity and waitlist (WL) the secondary activity. Save. Then Record, Remove the primary activity.

#### Exercise #8

View the class in exercise 7 to see the order of the students on the waitlist. Which position does the student you had have on the waitlist? \_\_\_\_\_\_ Which field on the form did you use to determine their position? \_\_\_\_\_\_ If 2 students have already been notified of a seat and enrolled, what position will the **next** student on the list see in self-service? \_\_\_\_\_\_

Answers: Go to SFAWLPR and look at the Waitlist Priority field. The next student will see that they are first on the waitlist, even if the Waitlist Priority field has a higher number because the first two students have already been notified and enrolled.

#### Exercise #9

The seats for the course in exercises 7-8 are increased by 2. Where can you view which students were notified of a seat?
\_\_\_\_\_\_ View the form. What does a waitlist status of Pending mean?
\_\_\_\_\_\_ Is it possible for the student's waitlist status to be pending and for their registration status

to be dropped? When? \_\_\_\_\_\_

Answer: The waitlist notification form is SFIWLNT. A pending waitlist status means that the 24 hour notification period has not ended. Yes it is possible and happens if a student drops himself from the waitlist during the 24 hour notification period that has not yet expired. The student has until the end of the 24 hour period to enroll in the class in case they make a mistake dropping the class or change their mind and want to enroll.

## Exercise #10

| How often are waitlist notifications sent out? _ | <br>What are the 3 actions that trigger a |
|--------------------------------------------------|-------------------------------------------|
| waitlist notification to be sent?                | <br>                                      |

Answer: They are sent 24 hours/day, 7 days/week whenever an action occurs that triggers the notification email.

1. Department staff increase the maximum enrollment on a course.

- 2. An enrolled student drops the course.
- 3. The Batch Waitlist Notification automated process finds a notification that has expired with no action or a student who dropped from the waitlist after being notified of an available seat.

## Exercise #11

For a lecture paired with multiple discussions or labs, if a department reduces the seats in the lecture but does not adjust the seats for a discussion or lab, what are the implications for the waitlist process?

Answer: Departments are responsible for managing the enrollments of their courses to ensure that a seat is available in *all* required activities when a student is offered a seat. If a lecture is reduced but amount of seats in labs or discussions remain the same, the student could be offered a seat in the discussion or lab but there would not be a seat in the lecture available for them to also enroll in, possibly causing the student's 24 hour notification period to expire before they can enroll in the class.

# Lab Exercises: On your Own

## Exercise #12

Which Banner form shows the student's class schedule, including days of the week, times, and building and room?

Answer: SFAREGQ

#### Exercise #13

In fall 2016, enroll a student from the list provided in an open section of Political Science 010. Once the student is enrolled, drop them with the appropriate code.

Answer: Search for and identify both sections of linked course and use RE code to register and, once enrolled, use DC code to drop

#### Exercise #14

In fall 2016, enroll a student from the list provided in Bioengineering 233. Pretend that this student does <u>not</u> have Graduate Division approval to enroll.

Answer: Search for and identify both sections of linked course and use RE code to register. A level restriction error is encountered the user does not have permission to give a permit for, use DD code to drop both and save. Then use Record Remove function to delete the both CRNs from the list of courses.

#### Exercise #15

True or False: Permits cannot be given to a student in advance of the student's assigned registration time ticket.

Answer: False. Permits can be placed in advance of the student's time to enroll so if you know they are going to need one you can go to SFASRPO and put it in.

#### Exercise #16

 Where in Banner can you view what the prerequisites are for a course?
 If the department

 has chosen not to enforce the prerequisites on a section, how do you know that?
 Are

 preprequisites being enforced on Biochemistry 210?
 Are

Answer: SCADETL on the course description tab, SSAPREQ if the Basic or None button is on then they are not being enforced, if the CAPP button is on they are being enforced. Yes, they are being enforced on the section of BCH 210.

# Exercise #17

Identify each of the "restrictions" below with a Yes if it is enforced when the student adds himself to a waitlist or a No if it is not enforced.

- 1. Courses that conflict with the meeting time of another course. \_\_\_\_\_
- 2. Courses that have one or more linked activities. \_
- 3. Permission by Department, Enrollment Manager, or Instructor.
- 4. Prerequisites \_\_\_\_\_
- 5. Corequisites \_\_\_\_\_
- 6. Maximum units \_\_\_\_
- 7. Restrictions (i.e. by level, class, or major) \_\_\_\_\_

Answer: 1, 2, 5, and 6 are not enforced (N) when waitlisted but will be when the student enrolls. 3, 4, and 7 are enforced (Y) when the student waitlists.

#### Exercise #18

True or False: Adjustments to enrollment can be made by staff outside the Registrar's Office after the add/drop period has ended.

Answer: False. All adjustments to enrollment after the add/drop period are done by Registrar's Office staff by sending an EAF through MyForms (undergrad) or on the form (Graduate Division).

#### Exercise #19

View the waitlist priority for CRN 22510. Why can't you see it in SFAWLPR? \_\_\_\_\_\_\_ Where can you view this course's waitlist? \_\_\_\_\_\_ How many are on the waitlist for both sections? \_\_\_\_\_

Answer: Because the course is cross-listed and waitlists for cross-listed classes are viewed in SFAXWLP. There are 4 students, 2 in each section.

## Exercise #20

There are several registration errors that can be encountered during enrollment. Understanding where this data is found will help you to troubleshoot errors that you and students receive. Match the registration error to the Banner form where the information that caused the error can be found. Some forms are used more than once.

| 1. | LEVEL RESTRICTION                        | SFAREGS |
|----|------------------------------------------|---------|
| 2. | FULL COURSE AND WAITLIST                 | SSADETL |
| 3. | PERMISSION REQUIRED                      | SCAMEXC |
| 4. | COREQUISITE REQUIRED                     | SFIWLNT |
| 5. | CLASS RESTRICTION                        | SSARRES |
| 6. | CONTENT OVERLAP                          | SCADETL |
| 7. | ADDITIONAL ACTIVITY NEEDED (has 2 forms) | SSASECT |
| 8. | MAJOR RESTRICTION                        | SCACRSE |
| -  |                                          |         |

- 9. OVER MAXIMUM UNITS
- 10. EXCEED REPEAT (one form for same course, one form for equivalent and cross-listed courses)
- **11. COURSE NOT ACTIVE**
- 12. TIME CONFLICT
- 13. WAITLIST PENDING
- 14. RESERVED SEATS

Answers: 1. SSARRES 2. SSASECT 3. SSASECT 4. SCADETL 5. SSARRES 6. SCAMEXC 7. SSASECT and SSADETL 8. SSARRES 9. SFAREGS 10. SCACRSE for same course and SCADETL for equivalent and cross-listed courses 11. SSASECT 12. SSASECT 13. SFIWLNT 14. SSASECT

#### Exercise #21

| View SCACRSE for Biology 111. | Is this a course that a student who earned a D the first time they took it will receive an |
|-------------------------------|--------------------------------------------------------------------------------------------|
| automatic REPEAT permit for?  | How do you know?                                                                           |

Answer: Yes, the repeat status is SR in the current term. Courses the student has taken once, earned a grade of D+, D, D-, F or NC, and also have a Repeat Status of SR (D+ Standard Repeat) in SCACRSE will be given REPEAT permits automatically for each term to provide a seamless registration experience.

#### Exercise #22

How many total units can a student enroll in Art History 298I for if they enroll in it multiple terms?

Answer: Go to SCACRSE and, for the current term, view the number in the Maximum Hours field which is 12.

#### Exercise #23

Bonus question: Is French 004 a course that a student who earned a C- the first time they took it will receive an automatic REPEAT permit for? \_\_\_\_\_\_ How do you know? \_\_\_\_\_\_

Answer: Yes, the repeat status is RF in the current term. Courses the student has taken once, earned a grade of C-, D+, D, D-, F, or NC and also have a Repeat Status of RE (C-Registration & Acad Hist) OR RF (C- Registration Only) in SCACRSE will be given REPEAT permits automatically for each term to provide a seamless registration experience.

#### Exercise #24

Bonus question: when is the end of add/drop as of Winter 2017?

Answer: The Tuesday of second week

#### Exercise #25

Bonus question: the third week lapse is changing to occur on which day as of Winter 2017?

Answer: The business day before instruction begins.

# Resources

# Keystrokes

| Action                  | Keystroke        |
|-------------------------|------------------|
| Edit                    | Ctrl + E         |
| Show Keys               | Ctrl + F1        |
| Previous Block          | Ctrl + Page Up   |
| Next Block              | Ctrl + Page Down |
| Exit or Cancel Query    | Ctrl + Q         |
| Next Field              | Ctrl + Tab       |
| Clear Field             | Ctrl + U         |
| Help                    | F1               |
| Duplicate Field/Item    | F3               |
| Duplicate Record        | F4               |
| Direct Access           | F5               |
| Insert Record           | F6               |
| Enter Query             | F7               |
| Execute Query           | F8               |
| List of Values          | F9               |
| Save                    | F10              |
| Display Error           | Shift + F1       |
| <b>Count Query Hits</b> | Shift + F2       |
| Select                  | Shift + F3       |
| Clear Record            | Shift + F4       |
| Clear Block             | Shift + F5       |
| Remove Record           | Shift + F6       |
| Rollback                | Shift + F7       |
| Print                   | Shift + F8       |
| Previous Field          | Shift + Tab      |
| Next Field              | Tab              |

| GENERAL PERSON INFORMATION |                                    |
|----------------------------|------------------------------------|
| SPAIDEN                    | Name, Address, Phone Number, Email |
| SOAIDEN                    | Person Search                      |
| SPACMNT                    | Comments                           |
| SOAHOLD                    | Holds                              |
| GOADPRF                    | Directory Information              |
| GUASYST                    | Modules student is active in       |

| REGISTRATION |                                                      |
|--------------|------------------------------------------------------|
| SFAREGS      | Registration                                         |
| SFAREGQ      | Student Schedule with Day and Time                   |
| SFAREGF      | Registration with Drops and Refund %                 |
| SFARHST      | Registration History                                 |
| SFARGRP      | Registration Appointments (Time Ticketing)           |
| SFASRPO      | Permits and Overrides                                |
| SFASTCA      | Registration Audit                                   |
| SFASLST      | Class Roster                                         |
| SFAESTS      | Enrollment Status Codes and Refund Schedule          |
| SFARSTS      | Course Registration Status Codes and Refund Schedule |

| ACADEMIC HISTORY |                                                      |
|------------------|------------------------------------------------------|
| SHACRSE          | Completed Courses/Grades                             |
| SHATCKN          | Grade Changes, Incompletes, EAP Course Title Changes |
| SHAGAPP          | Graduation Application                               |
| SHADEGR          | Graduation Degree Conferral                          |
| SHADGMQ          | Degree Summary                                       |
| SHASUBJ          | Completed Courses and Grades by Subject              |
| SHATERM          | Completed Terms/GPA                                  |
|                  | Academic Standing, Dean's/Chancellor's List,         |
| SHAINST          | Withdrawal Reason, Term GPA                          |
| SHAPCMP          | Initial Stats for Students Pre-SIS and Banner        |

| TRANSFER ARTICULATION |                                   |
|-----------------------|-----------------------------------|
| SHATRNS               | Transfer Work in Academic History |
| SHATATR               | Articulation Catalog              |
| SHATATC               | Articulation Catalog entry        |
| SHATAEQ               | Transfer Articulation Evaluation  |

| GENERAL STUDENT INFORMATION |                                         |
|-----------------------------|-----------------------------------------|
| SGASTDN                     | General Information: Major/Program Info |
| SGASTDQ                     | Major/Program Summary                   |
| SGAADVR                     | Assign Advisor(s)                       |
| SGASADD                     | Cohorts and Attributes                  |

| COURSE / SECTION INFORMATION |                                           |
|------------------------------|-------------------------------------------|
| SCACRSE                      | Master Course Inventory                   |
| SSASECT                      | Section Information                       |
| SCA/SSADETL                  | Corequisite, CMF, Attributes, Description |
| SSASECQ                      | Section Query                             |
| SCA/SSAPREQ                  | Flag for CAPP Prerequisite Checking       |
| SCA/SSARRES                  | Restrictions                              |
| SCASYLB                      | Syllabus Approved During course Approval  |
| SSAMATX                      | Building/Room Use                         |

| FACULTY / ADVISOR INFORMATION |                             |
|-------------------------------|-----------------------------|
| SIAASGQ                       | Faculty Schedule            |
| SIAINST                       | Faculty/Advisor Information |

| TRANSCRIPTS / VERIFICATION |                      |
|----------------------------|----------------------|
| SHATCMT                    | Comments             |
| SHARQTC                    | Transcript Request   |
| SFARQST                    | Verification Request |
| SHRTRTC                    | Transcript Job       |

| FEE INFORMATION |                            |
|-----------------|----------------------------|
| TSAEXPP         | Exemptions                 |
| TSIAUTH         | Exemption query by student |

| SPECIAL STUDENT POPULATION INFORMATION |                                                    |  |
|----------------------------------------|----------------------------------------------------|--|
| SZANTUD                                | Student User Defined Fields (Non-term based)       |  |
| SZANTUD                                | Residency Values from Admissions Application       |  |
| (41-49)                                |                                                    |  |
| SZANTUD                                | Veterans                                           |  |
| (201-205)                              |                                                    |  |
| SZAUSDS                                | Student User Defined Fields (Term based)           |  |
| SGASTDN                                | Veterans (Only some departments have access        |  |
|                                        | to the Biographical tab)                           |  |
| SGADISA                                | Students with Disabilities (security only given to |  |
|                                        | Student Special Services and Registrar             |  |
|                                        | Management)                                        |  |
| SGASPRT /                              | Athletes                                           |  |
| SGISPRT                                |                                                    |  |
| GOAINTL                                | International                                      |  |